## 無料メールソフト

## Mozilla Thunderbird(サンダーバード)設定方法

Mozilla Thunderbird(サンダーバード)のインストール、初期設定(アカウント追加)について、ご紹介します。

【ご注意】

Mozilla Thunderbird(サンダーバード)はフリーソフトのため、電話サポート窓口はありま せん。使い方やトラブルは公式サイトをご参照ください。弊社では設定手順をご紹介してお り、ソフトウェア自体の仕様やトラブルについてサポート保証いたしかねます。 あくまでもフリーソフトのため、お客さまご自身の責任において、ご利用いただきますよう お願いいたします。

また、必ず弊社の光回線にお繋ぎいただいた上で初期設定とご利用をお願いいたします。 ※弊社の光回線以外では、初期設定およびご利用ができませんのでご注意ください。

【1】Mozilla Thunderbird(サンダーバード)を**ダウンロード**します。 公式 HP:https://www.thunderbird.net/ja/

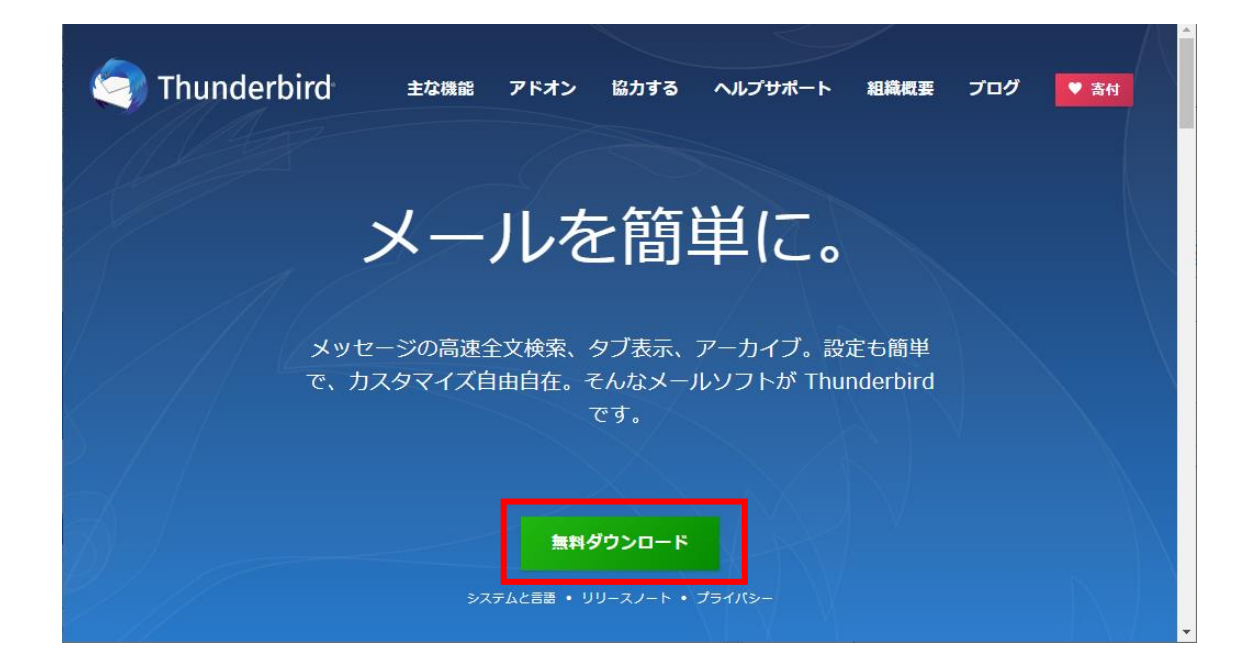

#### 【2】ダウンロードファイルを起動後、[次へ]をクリックします。

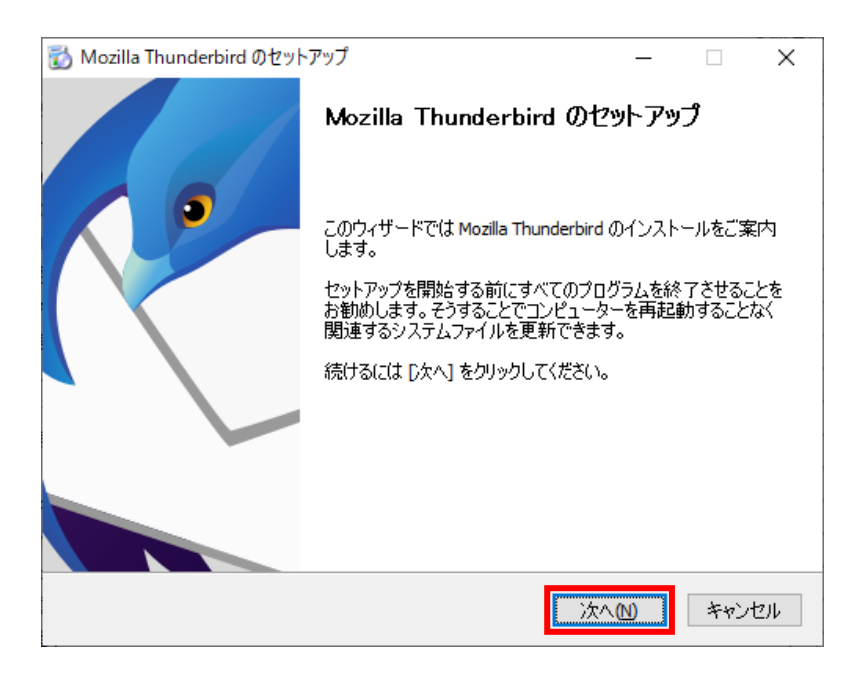

#### 【3】[標準インストール]を選択後、[次へ]をクリックします。

| 📷 Mozilla Thunderbird のセットアップ                             | _     |     | ×  |
|-----------------------------------------------------------|-------|-----|----|
| <b>セットアップの種類</b><br>セットアップオプションを選んでください                   |       | (   | 3  |
| セットアップの種類を選択して、[次へ]をクリックしてください。                           |       |     |    |
| ◎ 標準インストール(S)<br>最も一般的な構成で Thunderbird をインストールします。        |       |     |    |
| ○カスタムインストール(C)<br>構成を選択して Thunderbird をインストールします。 (上級ユーザ・ | -向け)  |     |    |
|                                                           |       |     |    |
| 戻る(国)                                                     | ☆へ(№) | キャン | セル |

#### 【4】インストール先を確認後、[インストール]をクリックします。

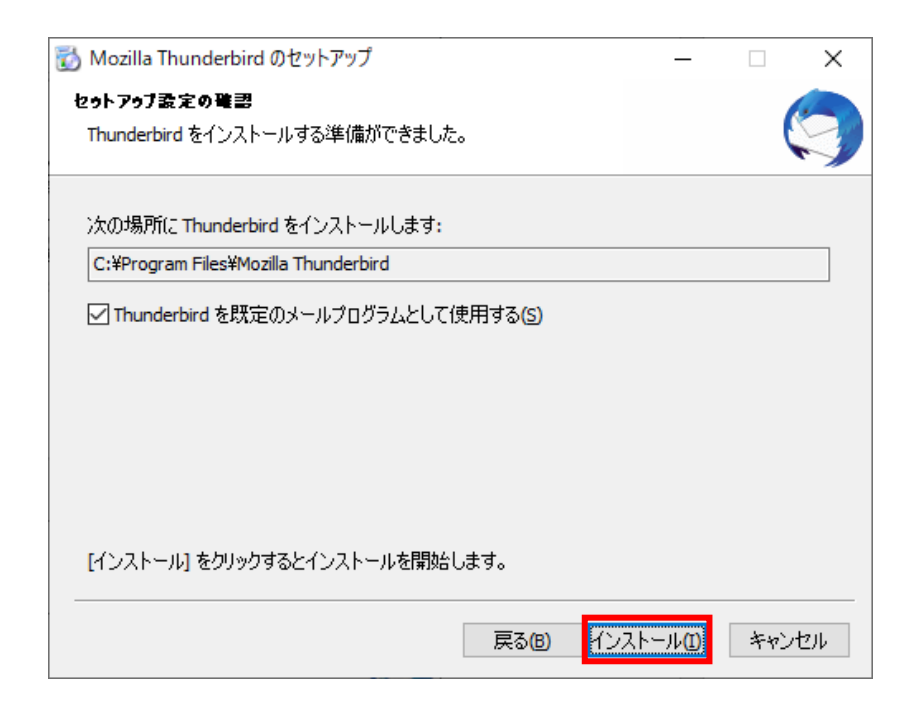

#### 【5】 インストール開始。しばらくお待ちください。

| 🐞 Mozilla Thunderbird のセットアップ                                     | —     |                          |
|-------------------------------------------------------------------|-------|--------------------------|
| インストールしています<br>Mozilla Thunderbird のインストールが完了するまでしばらくお待ちくだ<br>さい。 |       | $\langle \gamma \rangle$ |
| Thunderbird をインストールしています                                          |       |                          |
| 戻る(B)                                                             | ケヘ(N) | キャンセル                    |

### 【6】インストール(セットアップ)完了メッセージが出たら、[完了]をクリックします。

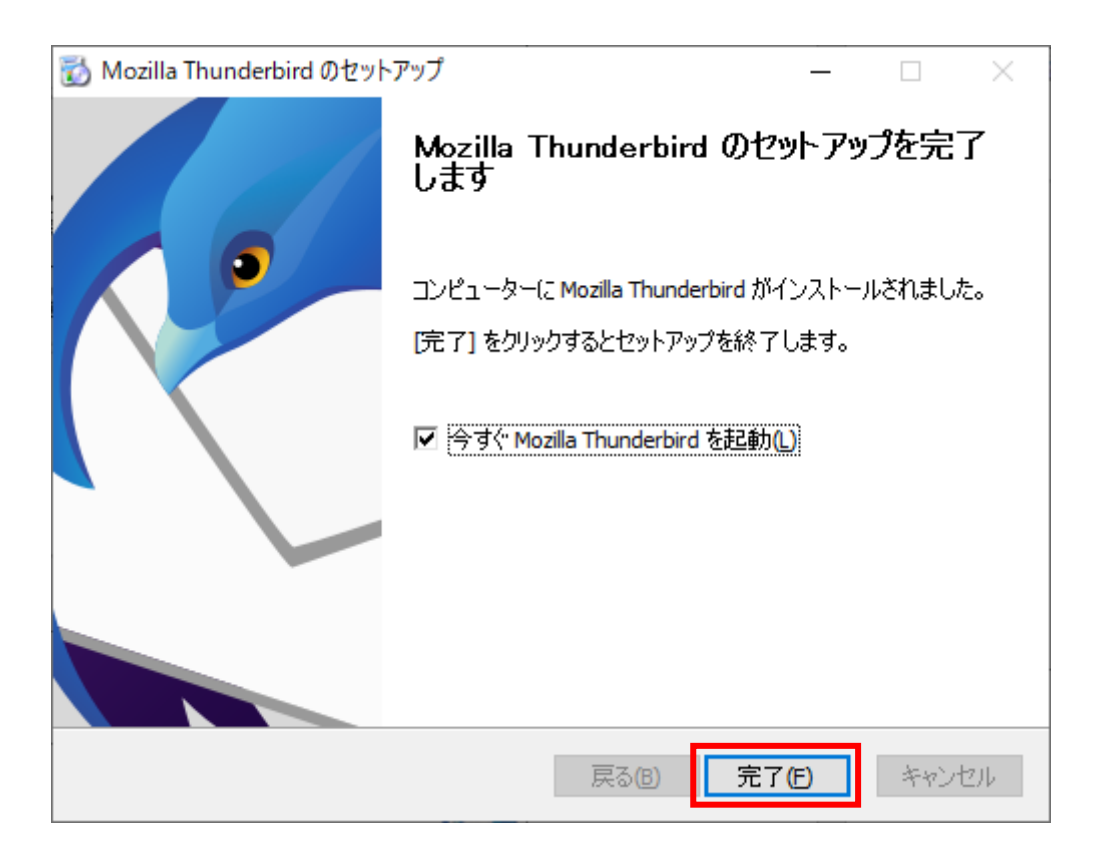

初期設定(アカウント追加)する

【1】デスクトップから「Thunderbird(サンダーバード)」を起動します。

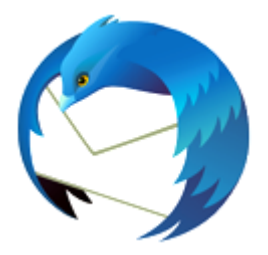

【2】弊社から通知いたしました「登録完了通知」の用紙どおりに「あなたのお名前」「メー ルアドレス」「パスワード」を入力します。[パスワードを記憶する] チェックオンして [続 ける] をクリック後【3】に進みます。(この画面が出ていない方は【2-1】の手順を先に行 ってください。)

※「あなたのお名前」はメールを送信した相手側に表示される名前になります。

| 既存のメールアドレスのセットア      | ップ                                       | ×               |
|----------------------|------------------------------------------|-----------------|
|                      | 既存のメールアドレスのセットアップ<br>現在のメールアドレスを入力してください |                 |
| あなたのお名前( <u>N</u> ): | お客様のお名前(入力自由)                            | Ū               |
| メールアドレス( <u>E</u> ): | お客様のメールアドレス                              | G               |
| パスワード( <u>P</u> ):   | •••••                                    | ø               |
|                      | ✓ パスワードを記憶する(M)                          |                 |
|                      |                                          |                 |
|                      |                                          |                 |
|                      |                                          |                 |
|                      |                                          |                 |
|                      |                                          |                 |
| 手動設定( <u>M</u> )… キャ | ッンセル( <u>A</u> )                         | 続ける( <u>C</u> ) |

( 【2-1】**[ローカルフォルダ]**を選択後**[メール]**をクリックし【2】に戻ります。 )

| 🛅 ローカルフォルダー                                                                              |                                                                                                  | Ē           | ×= —                          |       | ×             |
|------------------------------------------------------------------------------------------|--------------------------------------------------------------------------------------------------|-------------|-------------------------------|-------|---------------|
| 🖓 受信 🗸 🖋 作成 🖓 チャット                                                                       | ▲ アドレス帳 ◎ タグ ∨ ⑦ クイックフィルター ○ 検索 <ctrl+k></ctrl+k>                                                | 予知          | Ê                             | <     | <b>&gt;</b> × |
| ✓ 図 型型型型 @ @ ☑ 受信トレイ                                                                     | □ □-カルフォルダー 谷 アカウント設定                                                                            |             |                               | < 0   | , v           |
| <ul> <li>ごのね</li> <li>ごのね</li> <li>ごのね</li> <li>ごのね</li> <li>ごのね</li> <li>ごのね</li> </ul> | Q、メッセージを検索 🏾 🍞 メッセージフィルターを管理                                                                     | ×<br>><br>> | 新しい予定<br>今日<br>明日<br>近日中 (5 日 | )     |               |
|                                                                                          | 別のアカウントをセットアップ                                                                                   |             |                               |       |               |
|                                                                                          | ☑ メール 箇 カレンダー 🖪 アドレス帳                                                                            |             |                               |       |               |
|                                                                                          | ↓ チャット Silelink 3 フィード                                                                           |             |                               |       |               |
|                                                                                          | <ul> <li>ニューズグループ</li> </ul>                                                                     |             |                               |       |               |
|                                                                                          | 別のプログラムからインボート                                                                                   |             |                               |       |               |
|                                                                                          | Thunderbird に他のメールプログラムからメールメッセージやフィード購読、環境設定、メッセージフィルターを、一般的なア<br>ドレス帳形式からアドレス帳をインボートすることができます。 |             |                               |       |               |
|                                                                                          | G データをインポート                                                                                      |             |                               |       |               |
| (••) ダウンロードされたメッセージはありま                                                                  | th                                                                                               | •           | ĺ                             | Today | ペイン 🗸         |

# 【3】「アカウント設定が、一般的なサーバー名で検索したことにより見つかりました。」というメッセージが出たら、[完了]をクリックします。

| 既存のメールアドレスのセットアップ                            | 1                                                                                                | ×              |
|----------------------------------------------|--------------------------------------------------------------------------------------------------|----------------|
| BI                                           | ビラのメールマドレフのセットマップ                                                                                |                |
|                                              | 現在のメールアドレスを入力してください                                                                              |                |
| あなたのお名前( <u>N</u> ):                         | お客様のお名前(入力自由)                                                                                    | 0              |
| メールアドレス( <u>E</u> ):                         | お客様のメールアドレス                                                                                      | 0              |
| パスワード( <u>P</u> ):                           | •••••                                                                                            | ø              |
|                                              | ✓ パスワードを記憶する( <u>M</u> )                                                                         | _              |
| ✓ アカウント設定:                                   | が、一般的なサーバー名で検索したことにより見つかりました。                                                                    |                |
|                                              |                                                                                                  |                |
| プロトコル:<br>受信サーバー: P<br>送信サーバー: 3<br>ユーザー名: お | DP3 pop.hitoyoshibb.jp <u>第長の保護なし</u><br>MTP smtp.hitoyoshibb.jp <mark>19長の保護なし</mark><br>客様のお名前 |                |
| 手動設定( <u>M</u> ) キャン                         | セル(A)                                                                                            | 完了( <u>D</u> ) |

#### 【4】「接続する上での危険性を理解しました(U)」にチェックを入れ、[完了]をクリック

します。以上で設定完了です。

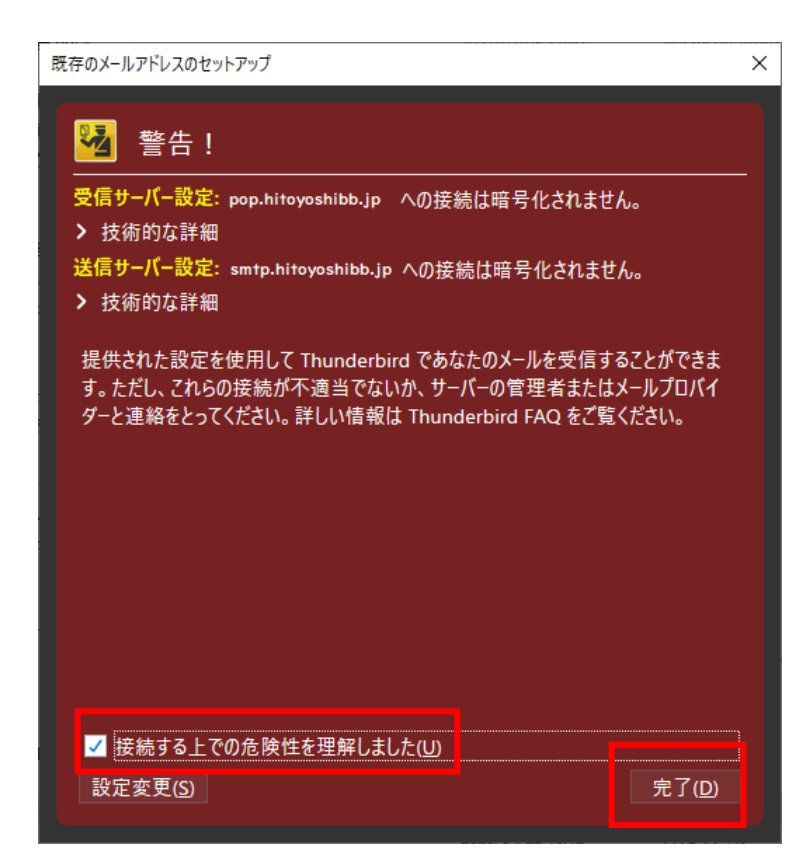